## SAP Business Network – Log In for the First time

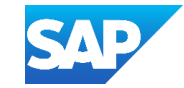

## When creating a new password a list Step 1: Open the Username email from sap Business Step 2: Enter the Username shown in Step 3: Open the temporary password email of what should and should not be Network and click on the link the email from SAP Business Network included is shown. SAP **Business Network** SAP **Business Network** Supplier Login As each criterion is met, the writing in Important: your sub-user username the box turns from black to green. Your temporary password Dear Jen Dear Jen Red indicates items that need to be jane.doe@abc.com rectified You have been enabled to access your company's SAP Business This message contains important information about your new user Network account (ANID:AN1117730663) with the following account related to your company's SAP Business Network username: account(AN1117730663) Password As you start typing the new password iane.doe@abc.com Your temporary password: the display box will appear Login Important note: Kh&z<34H Please keep your username confidential Forgot Username or Password For security reasons, your username has been sent in a separate email, Your temporary password has been sent via a separate email. Must be between 8 and 32 which also includes instructions to log into your new SAP Business characters. Network account. Please click on "Log in" to access your user account using your X Must contain at least 1 lowercase username and temporary password Log in If you have any questions, contact your Account Administrator: letter(s), 1 uppercase letter(s), 1 name of administrato numeric character(s), and 1 email of administrator special character(s). The special Sincerely. Sincerely characters permitted are SAP Business Network team **Step 5:** You will need to re-enter the temporary SAP Business Network team !#\$%&'()\*+,-./:;<=>?@^\_`{|}~\"][ password and create a new one, re- Cannot contain the username Step 6: Select the role you perform in you Repetitive characters and numbers enter the new one, click on Submit Step 4: Copy the Temporary Password and in sequence are discouraged business from the drop down list, click paste it into the Password field, click ✓ Only ASCII characters are allowed on Submit (numbers 0-9, lower and upper on Login Reset your password case characters a-z, and some Please provide your business special characters) Supplier Login role User ID jane.doe@abc.com Remember if the user already has a Please choose the business role which best describes the day-to-day Current password username and password on a tasks you perform for your company. Your experience is tailored to the jane.doe@abc.com different account then the username ۲ **Temporary Password** business role you choose cannot be the same email address as New password the username Business Role \* \* \* \* \* \* \* \* \* \* Newly created password ۲ Business Owner A user name must be in Confirm password an email format. In most l ogir Submit Re-enter your new password ۲ cases it will be the users

Forgot Username or Password

actual email address.